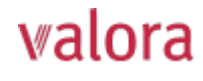

# Erläuterungen zum Online-Portal «myVPK» für Agenturleitende

# Übersicht

Nach erfolgreichem Login (siehe separate Anleitung) gelangen Sie auf folgende Übersicht, welche wir Ihnen ab der nächsten Seite gerne erläutern.

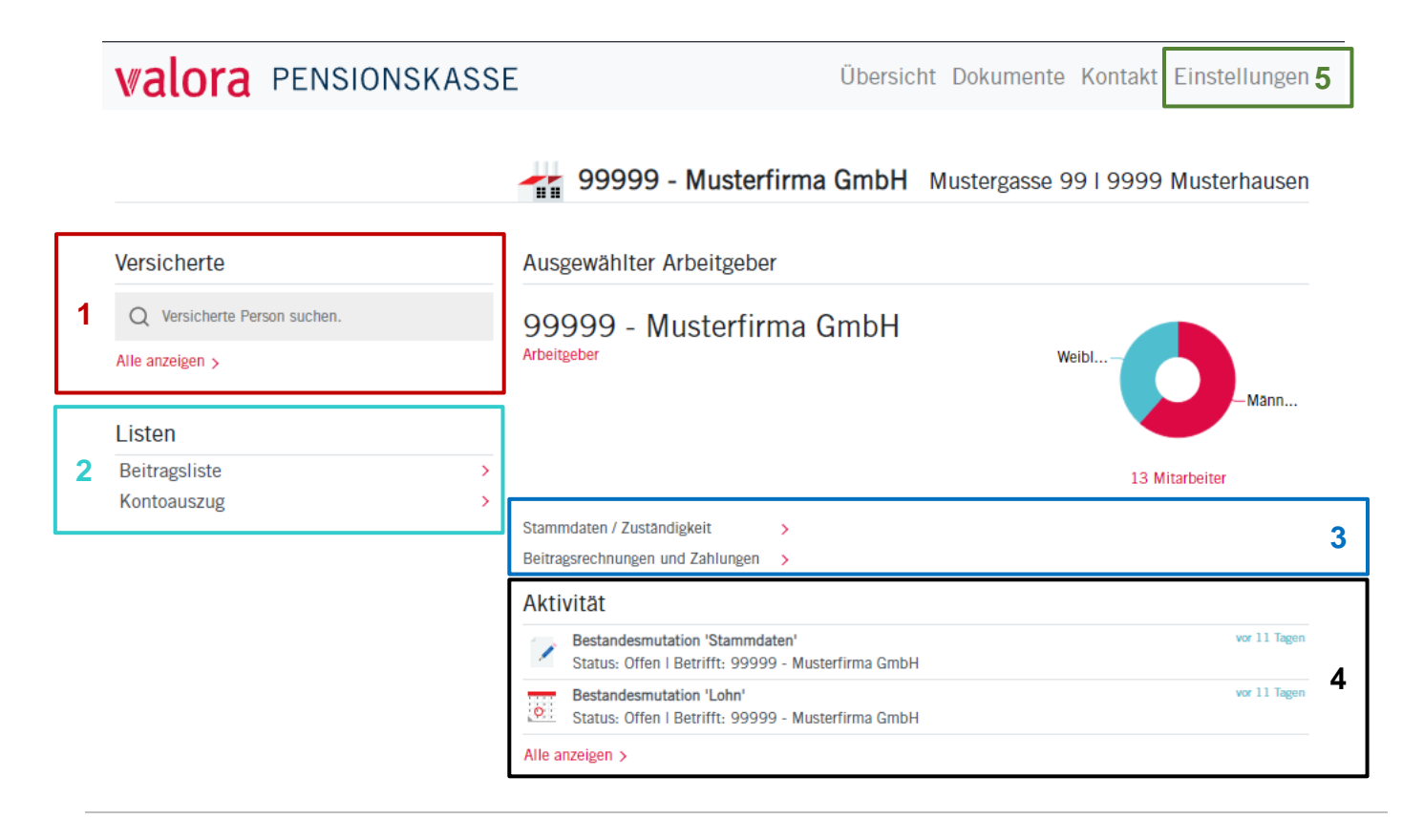

### Erläuterungen

Kontoauszug

1

2

| Versicherte                  | Versicherte                                                                                                    |
|------------------------------|----------------------------------------------------------------------------------------------------|
| Q Versicherte Person suchen. | Hier können Sie einzelne Mitarbeitende mit Namenseingabe für<br>eine allfällige Mutation suchen.                       |
| Alle anzeigen >              | Unter «Alle anzeigen» werden alle Ihre Mitarbeitenden aufgeführt, welche bei der Valora Pensionskasse versichert sind. |
| Listen                       | Listen (Beiträge / Kontoauszug)                                                                                        |
| Beitragsliste                | Hier können Sie für die von Ihnen definierte Periode Beitragslisten                                                    |

Hier können Sie für die von Ihnen definierte Periode Beitragslisten und Kontoauszüge als PDF-File, Excel-File oder CSV-Datei generieren.

| Valor:<br>Beit | Pension   | skasse<br>e 01.11.2021 bis  | 31.12.2021                     |            |                          |           |                              |                   |                  |                     |              |              | Va           | lora               |
|----------------|-----------|-----------------------------|--------------------------------|------------|--------------------------|-----------|------------------------------|-------------------|------------------|---------------------|--------------|--------------|--------------|--------------------|
| ACED           | VenNr     | Name Vorname                | SV-Nummer                      | Einbit:    | Von                      | AHVLohn   | Vera-Lohn                    | SparAN            | RaikoAN          | ZusatoAN            | ZusRiskoAN   | SanierungAN  | VerseAN      | TotalAb            |
|                |           |                             | GebDatum                       | Austritt   | Bis<br>Deuer (Tage)      | BeachGrad | Beitraga-Lohn<br>Zusatz-Lohn | SparAG<br>Wahplan | RiskoAG          | ZusatzAG<br>Wahplan | ZusRiskoAG   | SenierungAG  | VerwAG       | TotalAC<br>Tota    |
| 0000           | 118363.01 | Login Login Anmeeldung Ba   | 755.4878.4541.58<br>20.02.1962 | 01.03.2007 | 01.11.2021<br>31.12.2021 | 78000.00  | 56'490.00<br>56'490.00       | 776.70<br>1200.40 | 141.20<br>282.50 | 0.00                | 0.00<br>0.00 | 0.00<br>0.00 | 0.00<br>5.20 | 917.90<br>1'488.10 |
| 22000          | 119228-01 | Munter Senis                | 755.0350.6525.55               | 01.10.2007 | 61.11.2021               | 52500.00  | 0.00                         | 419.20            | 26.20            | 0.00                | 0.00         | 2.05         | 0.00         | 2405.0             |
|                |           |                             | 23.08.1985                     |            | 31.12.2021               | 100.00%   | 30'490.00                    | 647.90            | 152.50           | 0.00                | 0.00         | 0.00         | 5.20         | 805.60             |
| 00005          | 200079-01 | Muster Einkauf Basis und VP | 758.8119.5685.43               | 01.01,7992 | 01.11.2021               | 117830.00 | 96/320.00                    | 1'324.40          | 240.80           | 0.00                | 0.00         | 0.00         | 0.00         | 1565.2             |

>

>

#### Kontoübersicht: 01.11.2021 - 31.12.2021

| Versanddatum: 03.12.2021 |  |
|--------------------------|--|
|                          |  |

| Datum      | Belegart                 | Rg-Nr. | Fälligkeit | Text | Betrag |
|------------|--------------------------|--------|------------|------|--------|
| 01.11.2021 | Saldo zu unseren Gunsten |        |            |      | 0.00   |

3 Beitragsrechnungen und Zahlungen >

Stammdaten / Zuständigkeit

### Beitragsrechnungen und Zahlungen

Hier erhalten Sie einen Überblick Ihrer Beitragsrechungen und Zahlungen.

Mit einem Click oben rechts auf «Export» können Sie sich die Daten in ein Excel-File exportieren.

| Beitragsrechnungen un                    | d Zahlunger | ı          |            |            |            |                       |            |   |                      |
|------------------------------------------|-------------|------------|------------|------------|------------|-----------------------|------------|---|----------------------|
|                                          |             |            |            |            |            | Suchbegriff eingeben  | Q Export X |   | Export in Excel-File |
| Buchungs-Typ ≑                           | Rg-Nr<br>≑  | Von 🕀      | Bis 💠 🛛    | Valuta 🔅 🔰 | Verfall 🕀  | Betrag 👙 Bernerkung 🤤 |            | • |                      |
| <ul> <li>Buchungs-ID: 1470512</li> </ul> |             |            |            |            |            |                       |            |   |                      |
| Zahlungseingang (ZED)                    |             |            | 1          | 19.05.2022 |            | -561'701.80           |            |   |                      |
| Debitor Beitragsrechnung                 | 21142       | 01.02.2022 | 28.02.2022 | 6.03.2022  | 15.04.2022 | 561'701.80            |            |   |                      |
|                                          |             |            |            |            |            |                       |            |   |                      |
| <ul> <li>Buchungs-ID: 1487939</li> </ul> |             |            |            |            |            |                       |            |   |                      |
| Debitor Beitragsrechnung                 | 21624       | 01.04.2022 | 30.04.2022 | 1.05.2022  | 10.06.2022 | 580'933.45            |            |   |                      |
|                                          |             |            |            |            |            | 580'933.45            |            |   |                      |
| <ul> <li>Buchungs-ID: 1484622</li> </ul> |             |            |            |            |            |                       |            |   |                      |

Aktivität

 Bestandesmutation 'Stammdaten'

 Status: Offen I Betrifft: 99999 - Musterfirma GmbH

 Bestandesmutation 'Lohn'

 Status: Offen I Betrifft: 99999 - Musterfirma GmbH

 Bestandesmutation 'Lohn'

 Status: Offen I Betrifft: 99999 - Musterfirma GmbH

 Alle anzeigen >

### Aktivität

Hier ist der aktuelle Status Ihrer Mutationen ersichtlich.

Gerne weisen wir Sie darauf hin, dass Sie alle Mutationen mit dem Status «Offen» oder «Übermittelt» jederzeit wieder löschen können.

| 5 Übersicht Dokument                       | e Kontakt Einstellungen                                                                     | <b>Mitarbeiterverwaltung</b><br>Möchten Sie einen weiteren Mitarbeitenden für das                                                             |  |  |  |  |  |  |  |  |
|--------------------------------------------|---------------------------------------------------------------------------------------------|----------------------------------------------------------------------------------------------------|--|--|--|--|--|--|--|--|
| Benachrichtigung                           | Mitarbeiterverwaltung                                                                       | Online-Portal berechtigen?                                                                                                    |  |  |  |  |  |  |  |  |
| Kennwort<br>Mobil-Nr.                      | Mitarbeiter erfassen Mitarbeiter bearbeiten                                                 | Unter «Einstellungen» → «Mitarbeiterverwaltung»<br>können Sie die Berechtigung für weitere Mitarbei-                                          |  |  |  |  |  |  |  |  |
| Zwei-Faktor-Authentifizierung              | Erstellt am Erstellt für                                                                    | tende (oder Agenturleitende) erfassen, resp.                                                                                                  |  |  |  |  |  |  |  |  |
| Mitarbeiterverwaltung                      | Neuen Mitarbeiter erfassen                                                                  | Receptigung ortailan -> Neuen Miterbeiter orfassen                                                                                            |  |  |  |  |  |  |  |  |
| Zugang auflösen                            |                                                                                             | <ul> <li>Berechtigung löschen → Mitarbeiter verwalten</li> </ul>                                                                              |  |  |  |  |  |  |  |  |
| Benachrichtigung                           | Mitarbeiterverwaltung                                                                       |                                                                                                    |  |  |  |  |  |  |  |  |
| Kennwort                                   | Mitarbeiter erfassen                                                                        |                                                                                                    |  |  |  |  |  |  |  |  |
| Mobil-Nr.<br>Zwei-Faktor-Authentifizierung | Geben Sie die E-Mail-Adresse des Mitarbeite<br>Aktivierungscode generiert, welchen Sie Ihre | ers an, worauf er den Registrierungslink erhalten soll. Beim Klick auf 'Erstellen' wird ein<br>em Mitarbeiter selbständig übermitteln müssen. |  |  |  |  |  |  |  |  |
| Mitarbeiterverwaltung                      | E-Mail-Adresse                                                                              |                                                                                                    |  |  |  |  |  |  |  |  |
| Zugang auflösen                            |                                                                                             |                                                                                                    |  |  |  |  |  |  |  |  |
|                                            | Berechtigungen                                                                              |                                                                                                    |  |  |  |  |  |  |  |  |
|                                            | <ul> <li>1 - valora Pensionskasse</li> <li>10392 - Smoha GmbH</li> </ul>                    |                                                                                                    |  |  |  |  |  |  |  |  |
|                                            | 🖿 0 - (keine) Lesezugriff 🗸                                                                 | O - (keine) Lesezugriff ~                                                                                                    |  |  |  |  |  |  |  |  |
|                                            | Erstellen Abbrechen                                                                         |                                                                                                    |  |  |  |  |  |  |  |  |

## Abmelden

Bitte beenden Sie Ihre geschützte «myVPK»-Session immer mit der Programmfunktion «Abmelden».

| Unternehmen News            | Ar               | ngemeldet als | Musterfrau Muster $	imes$ | E~ |
|-----------------------------|------------------|---------------|---------------------------|----|
| <b>Walora</b> PENSIONSKASSE | Übersicht Dokume | ente Kor      | Abmelden                  | en |